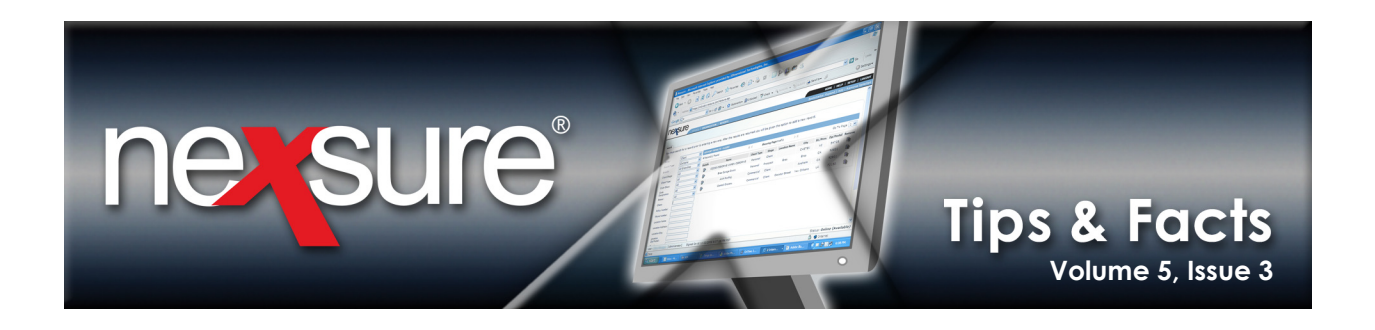

## **IN THIS ISSUE**

\* Cleanup Delivery History

## **Cleanup Delivery History**

When Delivery History is holding information that is no longer needed, perform the following steps to clean up the Delivery History:

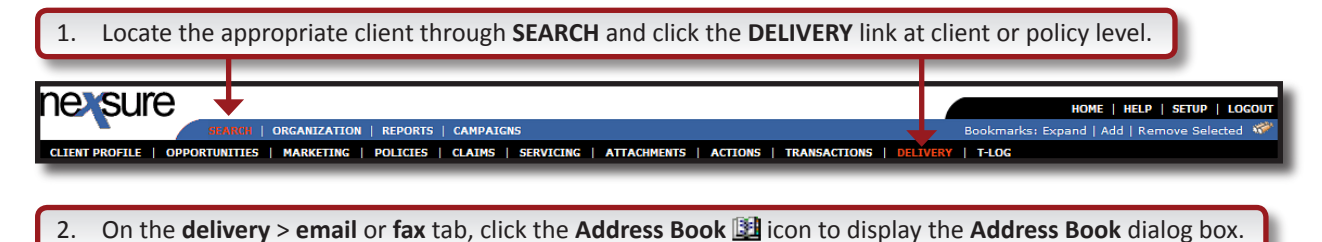

| E-Mail 1 formation Initity [Search] [Clear]     Title: Image: Delivery History [Search] [Clear]     From: Mary Oberleitner   From Email Address: demouser@xdti.com   To: Image: Display Name   Search Results   To: Image: Display Name   Search Results   Image: Display Name   Search Results   Image: Display Name   Search Res | iail ( tax )                                                                                                |                                                                                                    | address book                                                                                                    | , , , , , , , , , , , , , , , , , , ,                                                                                                    |                                                                                                    |                                                                                             |
|----------------------------------------------------------------------------------------------------|----------------------------------------------------------------------------------------------------|----------------------------------------------------------------------------------------------------|----------------------------------------------------------------------------------------------------|----------------------------------------------------------------------------------------------------|----------------------------------------------------------------------------------------------------|---------------------------------------------------------------------------------------------|
|                                                                                                    | Title:<br>From:<br>From Email Address:<br>To Email Address:<br>CC:<br>CC:<br>BCC:<br>Regarding:<br>Message: | E-Mail I iformation Mary Oberleitner  demouser@xdti.com  demouser@xdti.com  Mary Oberleitner, CPSR, CPIW Phone: 714-672-8900 Fax: 714-672-8900 Cell: 714-814-3068 | Entity<br>Delivery History V<br>Display Name<br>Display Name<br>Display Name<br>Mary<br>Mary<br>Mary<br>Mary<br>Mary<br>Mary<br>Mary<br>From © To © CC © E | [Search] [Clear]<br>Send To Se<br>Search Results<br>Search Results<br>M<br>Search Results<br>M<br>m1obe@hotmail.com<br>m1obe@aol.com<br>maryo@xxti.com<br>maryo@xxti.com<br>riyad.mammadov@xdti.com<br>7146728908<br>SCC [ | ender<br>Iary Oberleitner<br>EMail Mary<br>Desrleitner<br>EMail Mary<br>Oberleitner<br>EMail Mary<br>Oberleitner<br>EMail Mary<br>Desrleitner<br>EMail Mary<br>Desrleitner<br>EMail Mary<br>Oberleitner<br>EMail Mary<br>Oberleitner<br>EMail Mary<br>Oberleitner<br>Selett [Delete] [Close] | Add e<br>Add e<br>Add t<br>Add t<br>Add t<br>Add t<br>Add t<br>Add t<br>Otal Attachments: C |
| In the Entity list, select Delivery History.                                                                                                    | In the <b>Entit</b>                                                                                         | Iist, select Delivery History.                                                                                                    | 5                                                                                                    |                                                                                                    |                                                                                                    |                                                                                             |

## March 31, 2009

© 2009 XDimensional Technologies, Inc. All Rights Reserved. Any unauthorized reproduction of this document is prohibited. XDimensional Technologies, Inc. assumes no liability for any issues resulting from the installation of files detailed in this document. XDimensional Technologies is a registered trademark of XDimensional Technologies, Inc. All trademarks or registered trademarks are the property of their respective companies. This document and the information it contains may constitute a trade servet of XDimensional Technologies, Inc. and may not be reproduced or disclosed to non-authorized users without the prior written permission of XDimensional Technologies, Inc. Permitted reproductions, in whole or in part, shall bear this notice.